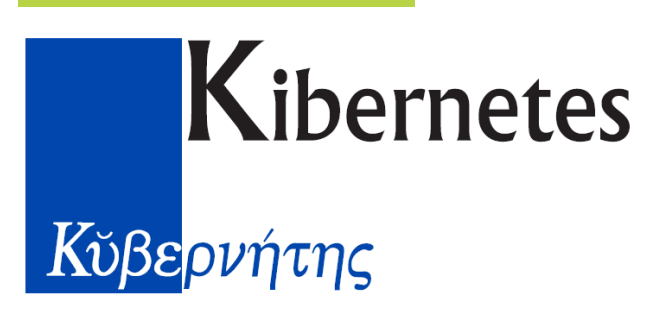

# SOLUZIONI E SERVIZI PER GLI ENTI PUBBLICI

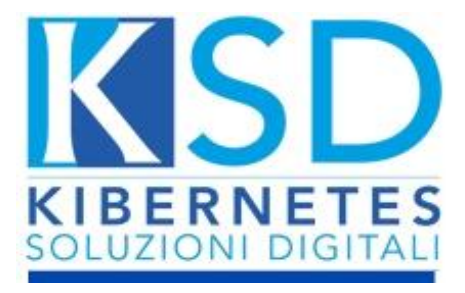

Documentazione operativa nuova area amministrativa: Gestione Protocollo

## Kibernetes

SOLUZIONI E SERVIZI PER GLI ENTI PUBBLICI **www.kibernetes.it** info@kibernetes.it

#### Sommario

| 1. | ACCESSO                                          | 3    |
|----|--------------------------------------------------|------|
| 2. | DISCONNESSIONE                                   | 3    |
| 3. | PROTOCOLLO                                       | 4    |
|    | Nuovo protocollo                                 | 4    |
|    | Creazione nuovo protocollo in entrata            | 5    |
|    | SCHEDA: DATI GENERALI                            | 5    |
|    | SCHEDA: ALLEGATI                                 | 8    |
|    | SCHEDA: FASCICOLI                                | . 10 |
|    | SCHEDA: ALTRI DATI                               | . 11 |
|    | SCHEDA: NOTE                                     | .12  |
|    | Creazione Protocollo in uscita                   | 13   |
|    | SCHEDA: DATI GENERALI                            | 13   |
|    | SCHEDE: ALLEGATI – FASCICOLI – ALTRI DATI        | . 14 |
|    | Salvataggio Protocollo                           | . 14 |
|    | Operazioni aggiuntive dal menù                   | .14  |
|    | Creazione Nuovo Protocollo Preimpostato          | .14  |
|    | Duplicazione Protocollo                          | 15   |
|    | Assegnazione Protocollo                          | .16  |
|    | Assegnazione massiva di un protocollo in sospeso | 16   |
|    | Rettifica di un Protocollo                       | . 17 |
|    | Annullamento di un Protocollo                    | 17   |
|    | Affissione di un Protocollo                      | 18   |
|    | Stampa Etichetta di un Protocollo                | 19   |
|    | Invio di un Protocollo                           | 20   |
|    | Registro del Protocollo                          | 21   |
|    | Help in Linea Protocollo                         | 22   |
| 4. | FASCICOLI                                        | 22   |
| 5. | PROCEDIMENTI                                     | 23   |
| 6. | REGISTRO UNICO FATTURE RUF                       | 23   |

## 1. ACCESSO

Per accedere alla procedura KSD bisogna utilizzare un qualsiasi browser web e recarsi al seguente link: <u>https://NomeEnte.portal.kibernetes.net</u> Inserire nell'apposita schermata le credenziali di accesso fornitevi.

| Accesso Standard Accesso con Delega |
|-------------------------------------|
| KIBERNETES<br>SOLUZIONI DIGITALI    |
| 2 nome utente                       |
| 🔒 password 💿                        |
|                                     |
| LOG IN<br>Recupera password         |
|                                     |

In caso di dimenticanza delle credenziali di accesso si invita ad utilizzare la funziona Recupera Password disponibile in Home Page.

## 2. DISCONNESSIONE

Per disconnettersi dalla procedura bisogna premere sul nome utente in alto a destra e poi sulla scritta Log Out.

| A ksd   | admin 🚽 Delegato da amministratore |  |  |  |  |  |
|---------|------------------------------------|--|--|--|--|--|
|         | Il mio account                     |  |  |  |  |  |
|         | Delega Utente al mio accesso       |  |  |  |  |  |
|         | Cambia Password                    |  |  |  |  |  |
|         | Cambia Email                       |  |  |  |  |  |
| A       | Log Out                            |  |  |  |  |  |
| ITABILE | DEWOMATIC                          |  |  |  |  |  |

## 3. PROTOCOLLO

Il Protocollo permette di registrare in ordine progressivo annuale tutte le comunicazioni in ingresso e uscita dell'ente.

| Demo Kibva                                       |                                | Q & ksdadmi                      | n • Duisgeto da<br>amministratore |                                |
|--------------------------------------------------|--------------------------------|----------------------------------|-----------------------------------|--------------------------------|
| Home df Aree Applicative                         | 🛱 Calendario 🛛 Mail 📮 Scrivani | a Virtuale                       |                                   |                                |
| LE MIE ATTIVITÀ RECENTI                          |                                | AREA<br>CONTABILE                | SERVIZI<br>DEMOGRAFICI            |                                |
| Atti Monocratici in Bozza                        | Protocollo                     | Gestione Finanziaria             | Anagrafe                          | Tari                           |
|                                                  | Atti                           | Gestione Economica               | Elettorale                        | IMU                            |
|                                                  | Albo Pretorio                  | Gestione Inventario e Patrimonio | Stato Civile                      | Idrico                         |
| AGENDA                                           | Amministrazione Trasparente    | Programmazione e rendiconto      | Censimento                        | Gestione Imposta di Soggiorno  |
|                                                  | Contratti                      | Certificazione Fiscale           | Accertamenti Anagrafici           |                                |
| Nessun Appuntamento<br>disponibile               | Accesso agli atti              | Gestione del Debito              |                                   | UFFICIO<br>RISORSE UMANE       |
|                                                  | UFFICIO                        | Gestione del DUP                 | VIRTUALE                          | Anagrafica dipendenti          |
| IFWS                                             | TECNICO                        | Gestione Bilancio Consolidato    | Istanze                           | Elaborazioni mensili e annuali |
|                                                  | Opere Pubbliche                | Gestione ECDE                    | Appuntamenti                      | Stampe e estrazioni tabelle    |
| 2/12/2023<br>Contabilità – termine               | Gestione Territorio            | Gestione Dissesto                | Richiesta Assistenza              |                                |
| approvazione bilanci, vincoli                    | Gestione Patrimonio            | Opere Pubbliche                  | Segnalazioni                      |                                |
| di cassa e fondi Covid:<br>conferme e incertezze | Gestione Edilizia Privata      | apore i dobitorito               |                                   |                                |

## Nuovo protocollo

Da qualsiasi punto di menù è possibile creare un nuovo protocollo in uscita utilizzando

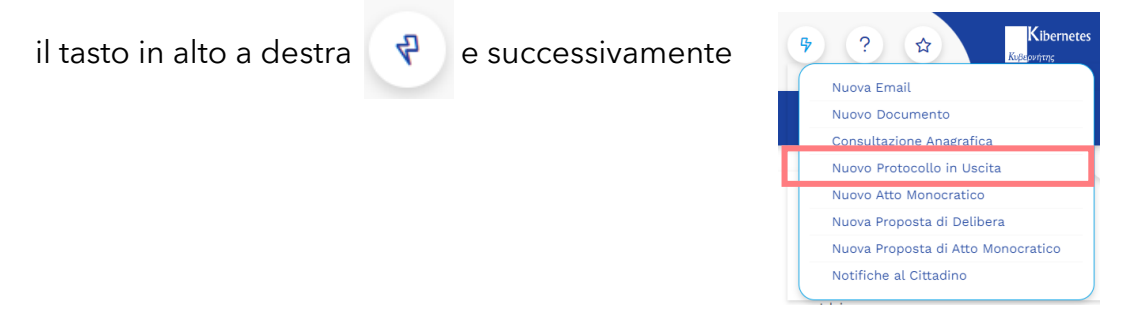

In alternativa, dal menù specifico Protocolli è consentita la creazione di un nuovo protocollo in entrata o in uscita:

| டு Home       | ⊞ Ar   | ea Ar in | istrativa   | 📛 Cale      | endario   | 🖂 Mail  | 🖵 S   | crivania Virtuale      |
|---------------|--------|----------|-------------|-------------|-----------|---------|-------|------------------------|
| ംപ്പ്പ് PROTO | OCOLLO | GESTIONE | POSTALIZ    | ZAZIONE     | FASCICOLI | PROCEDI | MENTI | REGISTRO UNICO FATTURE |
|               |        | Proto    | collo       |             | Registri  |         |       |                        |
| BENVE         |        | Proto    | ocolli      |             | Registri  |         |       |                        |
| PI            | ROTO   | Proce    | dure        |             |           |         |       |                        |
|               |        | Asse     | gna Protoco | lli in Sosp | eso       |         |       |                        |

4 © Kibernetes - Tutti i diritti

Utilizzando il tasto

in basso a sinistra.

| ☆ Home                                           | 🖂 Mail 🛛 🖳 Scrivania Virtuale |                       |                     |                               |
|--------------------------------------------------|-------------------------------|-----------------------|---------------------|-------------------------------|
| οδο PROTOCOLLO GESTIONE POSTALIZZAZIONE FASCICOL |                               | STAMPE                |                     |                               |
| PROTOCOLLI                                       | 😤 Cerca per Ogge              | to                    |                     |                               |
| Tipo T Anno T Numero T Data                      | ▼ Oggetto                     | T Mittente            | T Destinatario      | 🝸 Nr. Allegati Inclu Titolari |
|                                                  | Nessun                        | risultato             |                     |                               |
|                                                  |                               |                       |                     |                               |
|                                                  |                               |                       |                     |                               |
|                                                  |                               |                       |                     |                               |
|                                                  |                               |                       |                     |                               |
|                                                  |                               |                       |                     |                               |
|                                                  |                               |                       | -                   |                               |
| Nuovo 🔺 📂 Apri 🚍 Operazioni 🔺                    | Annullamento 🔺 🛄 Accesso      | agli Atti 🔛 Email 🔺 🗗 | Stampa 🔺 🔁 Aggiorna | 🔾 Strumenti 🔺                 |

## Creazione nuovo protocollo in entrata

Una volta aperta la schermata del nuovo protocollo ci sono a disposizione diverse schede che saranno qui di seguito descritte:

| DATI GENERALI | ALLEGATI | FASCICOLI | ALTRI DATI | NOTE |
|---------------|----------|-----------|------------|------|
|               |          |           |            |      |

| Numero * Zino * 2                                                                | Titolario *        |                      | 7 Ricezione                           |
|----------------------------------------------------------------------------------|--------------------|----------------------|---------------------------------------|
| Automatic Entrata  Riservato                                                     | incotario -        | A 1                  | Modalità                              |
| Desetto *                                                                        |                    | - 199                |                                       |
|                                                                                  |                    |                      | Estremi Documenti                     |
|                                                                                  |                    |                      |                                       |
| MITTENTE ALTRI MITTENTI                                                          |                    |                      | Data e Ora Arrivo *                   |
| Aittente *                                                                       |                    |                      | 05/01/2024 💌                          |
| KIBERNETES SRL                                                                   | Q                  | Persona              |                                       |
| >                                                                                | KIREDNETES SDI     | Gidificica           |                                       |
|                                                                                  | VIA GALILEO GALILE | 1 12                 |                                       |
|                                                                                  | SILEA (TV)         | 31057                | Priorità                              |
|                                                                                  | 01190430262        | 01190430262          | Normale 🔻                             |
|                                                                                  | posta@kibernetes-t | v.it                 |                                       |
| Destinatari * 👩                                                                  |                    |                      | · · · · · · · · · · · · · · · · · · · |
| Enter text to search                                                             |                    | ASSEGNATO A VISIBILE | E DA                                  |
| 🕆 🔲 🏠 Comune di Dairago                                                          |                    | × & amministratore   | Competenza                            |
| 🔲 💄 amministratore                                                               |                    | × & Rossi Mario      | Conoscenza                            |
| 🕨 🔲 👖 Area Affari Generali e Servizi alla Person                                 | a                  | 1                    |                                       |
| Area Economico Finanziaria                                                       | Z                  |                      |                                       |
| Area Personale                                                                   |                    |                      |                                       |
| Area Polizia Locale e Sicurezza                                                  |                    |                      |                                       |
| <ul> <li>Area Sviluppo e Tutela del Territorio - In</li> <li>Catabaja</li> </ul> | frastrutturale e L |                      |                                       |
| ' 🛄 📶 Segretario                                                                 |                    |                      |                                       |

### SCHEDA: DATI GENERALI

5 © Kibernetes - Tutti i diritti

I campi essenziali per la compilazione del protocollo sono:

|                            | Tipo *    |
|----------------------------|-----------|
|                            | Entrata 🔽 |
| 1. Specificare la tipologi | Entrata   |
|                            | Uscita    |

- 2. Indicare l'eventuale riservatezza dei dati in esso contenuti 🔲 Riservato
- 3. Se previsto dalla propria organizzazione compilare il Titolario, selezionando la voce con doppio click:

| Aug. |                                                               |  |  |  |  |  |  |  |  |
|------|---------------------------------------------------------------|--|--|--|--|--|--|--|--|
| •    | Amministrazione generale                                      |  |  |  |  |  |  |  |  |
| II   | Organi di governo, gestione, controllo, consulenza e garanzia |  |  |  |  |  |  |  |  |
| III  | Risorse umane                                                 |  |  |  |  |  |  |  |  |
| · IV | Risorse finanziarie e patrimonio                              |  |  |  |  |  |  |  |  |
| · V  | Affari legali                                                 |  |  |  |  |  |  |  |  |
| VI   | Pianificazione e gestione del territorio                      |  |  |  |  |  |  |  |  |
| VII  | Servizi alla persona                                          |  |  |  |  |  |  |  |  |
| VIII | Attività economiche                                           |  |  |  |  |  |  |  |  |
| IX   | Polizia locale e sicurezza pubblica                           |  |  |  |  |  |  |  |  |
| x    | Tutela della salute                                           |  |  |  |  |  |  |  |  |

- Oggetto \*
  Protocollo in Entrata di Test
- 4. Specificare l'oggetto del protocollo:
- 5. Specificare il mittente:

| MITTENTE ALTRI MITTENTI |       |                        |                      |
|-------------------------|-------|------------------------|----------------------|
| Mittente *              |       |                        |                      |
| KIBERNETES SRL          | A 100 |                        | Persona<br>Giuridica |
|                         |       | KIBERNETES SRL         |                      |
|                         |       | VIA GALILEO GALILEI 12 |                      |
|                         |       | SILEA (TV)             | 31057                |
|                         |       | 01190430262            | 01190430262          |
|                         |       | posta@kibernetes-tv.it |                      |

|     |      | l Tab "A<br>ndicato g | Itri Mitte<br>già indicat | nti" perme<br>to sulla prir | ette di<br>ma sch | indicare<br>eda. | ulteriori      | mittent   | i oltre  | a quello   |
|-----|------|-----------------------|---------------------------|-----------------------------|-------------------|------------------|----------------|-----------|----------|------------|
|     | MITT | ENTE ALTE             | RI MITTENTI               |                             |                   |                  |                |           |          |            |
|     | Ľ.   | Denominazion          | e                         | Codice Fiscale              | Parti             | ta IVA           | Città          |           |          |            |
|     |      |                       |                           | Nessu                       | n risultato       |                  |                |           |          |            |
|     |      |                       |                           |                             |                   |                  |                |           |          |            |
|     |      |                       |                           |                             |                   |                  |                |           |          |            |
|     | 4    |                       |                           |                             |                   |                  |                | • •       |          |            |
|     |      |                       |                           |                             |                   |                  |                |           |          |            |
| Pre | emer | ndo sull'id           | cona Lo                   | aprirà il fo                | orm pe            | r l'inserime     | ento del/      | 'i mitten | te/i agg | iuntivo/i. |
|     |      |                       |                           |                             |                   |                  |                |           |          |            |
|     |      |                       | Nuovo Mittente            | •                           |                   |                  |                | 8         |          |            |
|     |      |                       | Mittente *                |                             |                   |                  |                |           |          |            |
|     |      |                       | Indicare Anagraf          | ica per la Ricerca          | <u>کې</u> الا     | D. 🗎             | Perso<br>Giuri | dica      |          |            |
|     |      |                       |                           |                             |                   | Cognome          |                |           |          |            |
|     |      |                       |                           |                             |                   | Nome             |                |           |          |            |
|     |      |                       |                           |                             |                   | Indirizzo        | A CAR          |           |          |            |
|     |      |                       |                           |                             |                   | onta             | O/AF           |           |          |            |
|     |      |                       |                           |                             |                   | Codice Fiscale   | Partita        | IVA       |          |            |
|     |      |                       |                           |                             |                   | Codice Fiscale   | Partita        | IVA       |          |            |

6. Specificare il/i destinatario/i:

| Destinatari *                                                      |     |                       |            |    |
|--------------------------------------------------------------------|-----|-----------------------|------------|----|
| Enter text to search                                               | ASS | SEGNATO A VISIBILE DA |            |    |
| Comune di                                                          | ×   | 🎝 amministratore      | Competenza |    |
| 🔲 🤳 amministratore                                                 | ×   | 💄 Rossi Mario         | Conoscenza |    |
| 🕨 🔲 👖 Area Affari Generali e Servizi alla Persona                  |     | -7                    |            |    |
| Area Economico Finanziaria                                         |     |                       |            |    |
| Area Personale                                                     |     |                       |            |    |
| 🕨 🔲 💼 Area Polizia Locale e Sicurezza                              |     |                       |            |    |
| 🕨 🔲 📠 Area Sviluppo e Tutela del Territorio - Infrastrutturale e L |     |                       |            |    |
| 🕨 🗖 🚠 Segretario 🗸 🗸                                               |     |                       |            |    |
| 4                                                                  |     |                       |            | Ψ. |

:

R

permette di abbinare il/i destinatario/i al protocollo per competenza ll tasto ossia sarà richiesta un'attività da parte dei destinatari.

| 2 | -  | 1 |  |
|---|----|---|--|
| 1 | ۰. | Ξ |  |
|   | 15 | 2 |  |
|   |    |   |  |

permette di abbinare il/i destinatario/i al protocollo per conoscenza ll tasto ossia non richiederà un'attività da parte loro.

7. Specificare la modalità di ricezione, estremi del documento e data/ora di arrivo:

| Ricezione        |              |   |
|------------------|--------------|---|
| Modalità         |              |   |
| PEC              |              | - |
| Estremi Docum    | enti         |   |
| Data o Ora Arriv | <i>v</i> o * |   |
|                  | - 0 °        |   |
| 05/01/2024       | •            |   |

#### **SCHEDA: ALLEGATI**

|     | o P   | roto | ocoll  | 0                 |                   |             |      |        |                  |                |      |
|-----|-------|------|--------|-------------------|-------------------|-------------|------|--------|------------------|----------------|------|
| DA  | TI GI | ENER | ALI    | ALLEGATI FASCICOL | I ALTRI DATI NOTE |             |      |        |                  |                |      |
|     |       |      |        | Nome File         | Descrizione File  | Firma       | Albo | Trasp. | Parte Integrante | Firma Contest. | Ord. |
| Q   |       | ×    | E.     | protocollo.png    | protocollo        | Non Firmato |      | 1      | <u>~</u>         |                |      |
|     |       |      |        |                   |                   |             |      |        |                  |                |      |
|     |       |      |        |                   |                   |             |      |        |                  |                |      |
|     |       |      |        |                   |                   |             |      |        |                  |                |      |
|     |       |      |        |                   |                   |             |      |        |                  |                |      |
|     |       |      |        |                   |                   |             |      |        |                  |                |      |
| Dev | x 0 1 | of 1 | (1.:+  |                   |                   |             |      |        |                  |                |      |
| -a  | ge i  | OFT  | i itei |                   |                   |             |      |        |                  | De de l'este   | 10   |
|     |       |      |        | ms) < 1           |                   |             |      |        |                  | Page size:     | 10   |

Cliccando il tasto consentito l'utilizzo del drag & drop, ovvero trascinare allegati e rilasciarli nella videata sopra riportata.

| ٢ | ി |
|---|---|
|   |   |
|   | _ |
|   |   |
| Ľ |   |

•

Particolare attenzione va riservata alla pubblicazione di ogni allegato in Albo Pretorio / Amministrazione trasparente.

Tale scelta deve essere effettuata con il doppio click sull'allegato stesso ed impostando i seguenti parametri:

| DATI GENERALI                                                                                              |  |
|----------------------------------------------------------------------------------------------------|--|
|                                                                                                    |  |
| Descrizione del File                                                                                       |  |
| protocollo                                                                                                 |  |
| Stato Firma Principale                                                                                     |  |
| Pubblicità Legale         In pubblicare Albo Pretorio         In pubblicare in Amministrazione Trasparente |  |
| Allegato Integrante Posizione Timbro su PDF                                                                |  |
| ✓ Parte Integrante del Documento Come da Parametri ▼                                                       |  |
| ✓ Firma Contestualmente al Documento                                                                       |  |
| Esci                                                                                                    |  |

? Allega file esterno Inoltre, cliccando sulla freccetta del tasto è possibile effettuare il caricamento dell'allegato attraverso due ulteriori modalità:

Allega file da altro documento

è possibile selezionare

Cliccando il tasto l'allegato da un altro documento (protocollo o atto) da copiare nel protocollo attuale;

Collega ad esistente Cliccando il tasto è invece possibile selezionare l'allegato da un altro documento da collegare al protocollo in lavorazione.

#### SCHEDA: FASCICOLI

•

| uovo Protocollo  | 0        |                     |           |                     |       |       |            |      |
|------------------|----------|---------------------|-----------|---------------------|-------|-------|------------|------|
| DATI GENERALI    | ALLEGATI | FASCICOLI A         | LTRI DATI | NOTE                |       |       |            |      |
| Filtri di base   |          |                     |           |                     |       |       |            |      |
| ggetto           |          |                     |           |                     | Anagr | afica |            |      |
|                  |          |                     |           |                     |       |       | J 100      |      |
| nno              | Numero   | Stato               |           | sottofascicoli      |       |       |            |      |
|                  |          | Aperti              | •         | 🔲 Includi Documenti |       |       |            |      |
| tolario          |          |                     |           | UO Responsabile     |       |       |            |      |
|                  |          |                     | / IOO     |                     |       |       | •          |      |
|                  |          |                     |           |                     |       |       |            |      |
| No data to pagir | nate < > |                     |           |                     |       |       | Page size: | 10 - |
| Nuovo Faso       | cicolo   | Nuovo Sotto Fascico | olo 🏳     | Vedi                |       | Cerca |            | C    |
| te               |          |                     |           |                     |       |       |            |      |
|                  |          |                     |           |                     |       |       |            |      |
|                  |          |                     |           |                     |       |       |            |      |

La ricerca del fascicolo nella scheda può avvenire mediante l'oggetto, l'anno, il numero oppure l'anagrafica abbinata al fascicolo al momento della creazione dello stesso.

Qui sarà possibile creare un nuovo fascicolo e il relativo sotto fascicolo, per la spiegazione vi rimandiamo al capitolo dedicato ai Fascicoli.

#### **SCHEDA: ALTRI DATI**

| Nuovo Protocollo     | )                |           |            |                |             |   |
|----------------------|------------------|-----------|------------|----------------|-------------|---|
| DATI GENERALI        | ALLEGATI         | FASCICOLI | ALTRI DATI | NOTE           |             |   |
| Altri Dati Protoco   | llo in Entrata — |           |            | Argomenti      |             |   |
| Numero Doc. Original | e                |           |            | Modello di Pro | ocedimento  | 1 |
| Relazione            |                  |           |            | Protocoll      | o Emergenza |   |
| Tipo                 |                  |           |            | Numero         | Data        |   |
| Documento            | •                |           |            | Codice         |             |   |
|                      |                  |           |            |                |             |   |
|                      |                  |           |            |                |             |   |
|                      |                  |           |            |                |             |   |
| 💾 Salva 🗙            | Esci             |           |            |                |             |   |

Il tab Altri Dati si compone principalmente di tre informazioni principali:

• Altri Dati protocollo in Entrata: Permette di indicare data e numero del documento ricevuto se disponibili.

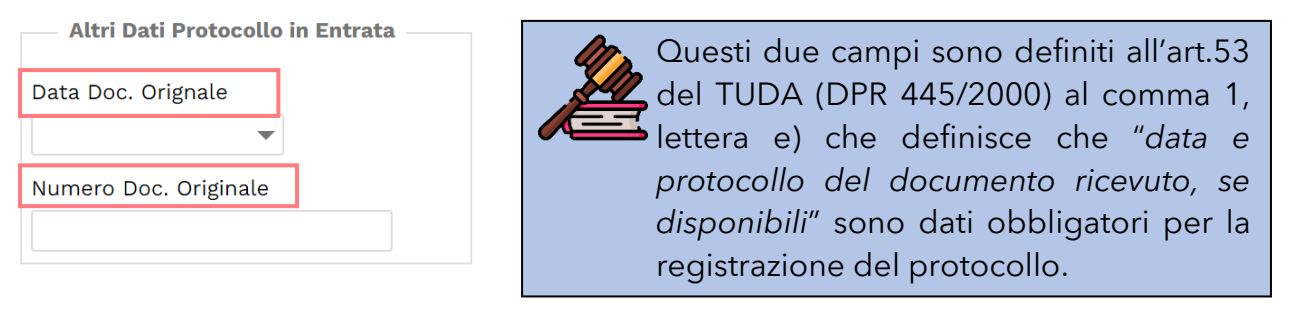

• **Relazione**: Il campo "Tipo" permette di scegliere tra due relazioni:

| Relazione       |  |
|-----------------|--|
| Тіро            |  |
| -               |  |
| Susseguente di  |  |
| Relazionato con |  |

La scelta "Susseguente di" permette il collegamento con un protocollo antecedente.

La scelta "Relazionato con" consente di mettere il protocollo in relazione con altri documenti presenti in

procedura (protocolli, atti, contratti, etc.)

| Relazione |  |
|-----------|--|
| Тіро      |  |
| •         |  |
| Documento |  |
| ↓ 100 v   |  |
|           |  |
|           |  |
|           |  |

Sarà poi necessario mediante il campo "Documento" indicare a quale protocollo fa riferimento di documento a cui sussegue o a cui è relazionato. Attivando il tasto di ricerca si potrà selezionare il documento da mettere in relazione con il protocollo attuale.

• Protocollo Emergenza: Dati identificativi del protocollo registrato in emergenza.

|        | Emergenza |
|--------|-----------|
| Numero | Data      |
|        | •         |
| Codice |           |
|        |           |
|        | ]         |

Questi campi sono definiti all'art.63 del TUDA (DPR 445/2000) che definisce che "Qualora l'impossibilità di utilizzare la procedura informatica si prolunghi oltre ventiquattro ore, per cause di eccezionale gravità, il responsabile per la tenuta del protocollo può autorizzare l'uso del registro di emergenza"

• **Modello di Procedimento**: grazie alla sezione è possibile indicare un workflow diverso da quello standard per il protocollo che si sta creando.

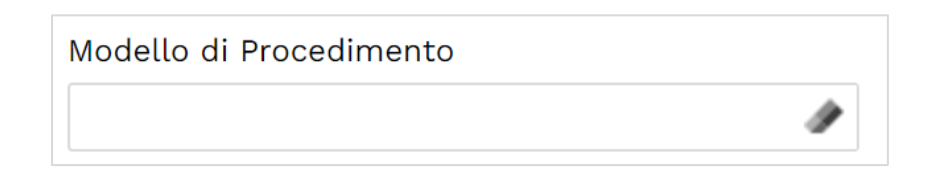

### SCHEDA: NOTE

Il tab Note permette di indicare le note del protocollo che saranno visibili anche dopo l'evasione del protocollo.

| DATI GENERALI | ALLEGATI | FASCICOLI | ALTRI DATI | NOTE |
|---------------|----------|-----------|------------|------|
| Note          |          |           |            |      |
|               |          |           |            |      |
|               |          |           |            |      |
|               |          |           |            |      |

## **Creazione Protocollo in uscita**

#### **SCHEDA: DATI GENERALI**

Selezionando la tipologia di protocollo "Uscita" il tab "Dati Generali" richiederà l'inserimento delle seguenti informazioni obbligatorie segnate con il simbolo **\***:

| umero *<br>utomatic<br>ggetto *<br>ittente *<br>mministra | Tipo *             | Riservato            | Titolario * |                            | Spedizione<br>Modalità<br>Estremi Documenti |
|-----------------------------------------------------------|--------------------|----------------------|-------------|----------------------------|---------------------------------------------|
| Automatic<br>Dggetto *<br>Aittente *<br>amministrat       | Uscita 💌           | Riservato            |             | <i>₽</i> , <sub>10</sub> 2 | Modalità<br>Estremi Documenti               |
| <b>Oggetto *</b><br><b>Aittente *</b><br>amministrat      | ore                |                      |             |                            | Estremi Documenti                           |
| <b>littente *</b><br>amministrat                          | ore                |                      | <b>~</b>    |                            | Estremi Documenti                           |
| <b>/ittente *</b><br>amministra                           | ore                |                      | -           |                            |                                             |
| amministrat                                               | ore                |                      | *           |                            |                                             |
| ammistra                                                  | ore                |                      |             |                            |                                             |
|                                                           |                    |                      |             |                            |                                             |
|                                                           |                    |                      |             |                            |                                             |
| Destinatari *                                             |                    |                      |             |                            |                                             |
| Destina                                                   | tario Denominazion | e                    |             | Altri Dati Uscita          |                                             |
| ×                                                         | Cliccare qui p     | er indicare un desti | natario     |                            |                                             |
|                                                           |                    |                      |             |                            |                                             |
|                                                           |                    |                      |             |                            |                                             |
|                                                           |                    |                      |             |                            |                                             |
|                                                           |                    |                      |             |                            |                                             |
|                                                           |                    |                      |             |                            |                                             |
|                                                           |                    |                      |             |                            |                                             |
|                                                           |                    |                      |             |                            |                                             |
|                                                           |                    |                      |             |                            |                                             |
|                                                           |                    |                      |             |                            |                                             |
| 4                                                         |                    |                      |             |                            | •                                           |
|                                                           | Nr 1 destinata     | ri indicati          |             |                            |                                             |
|                                                           |                    |                      |             |                            |                                             |
|                                                           |                    |                      |             |                            |                                             |
|                                                           |                    |                      |             |                            |                                             |
|                                                           |                    |                      |             |                            |                                             |

|                                                                                                    | È necessario indicare per ogni destinatario se quest'ultimo è <b>interno</b> oppure <b>esterno</b> all'Ente.                             |         |                                                           |  |  |  |  |  |
|----------------------------------------------------------------------------------------------------|----------------------------------------------------------------------------------------------------|---------|-----------------------------------------------------------|--|--|--|--|--|
|                                                                                                    | Destinatari *                                                                                                    |         |                                                           |  |  |  |  |  |
|                                                                                                    | Co Destinatario Denominazione                                                                                                    |         |                                                           |  |  |  |  |  |
|                                                                                                    | KIBERNETES SRL<br>VIA GALILEO GALILEI 12 - 31057 SILEA (TV)<br>Esterno<br>P.IVA 01190430262 - C.F. 01190430262<br>posta@kibernetes-tv.it |         |                                                           |  |  |  |  |  |
|                                                                                                    | ×                                                                                                    | Interno | Area Affari Generali e Servizi alla Persona\Rossi Mario 🔹 |  |  |  |  |  |
| Si potranno quindi indicare sia destinatari interni che esterni per un protocollo.<br>Tuttavia se andremo ad indicare <u>solamente destinatari interni</u> il software<br>automaticamente riconoscerà che il protocollo è un protocollo "interno". |                                                                                                    |         |                                                           |  |  |  |  |  |

Gli altri tab resteranno invariati rispetto a quanto sopra indicato per i protocolli in entrata.

#### SCHEDE: ALLEGATI - FASCICOLI - ALTRI DATI

Vedere riferimenti pagina 8 e ss.

## Salvataggio Protocollo

Una volta ultimato la creazione del protocollo si terminerà con il tasto

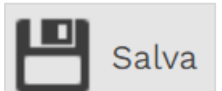

| L'operazion   | e di salvataggio attri    | ibuisce la numerazi | one di protocollo. |  |
|---------------|---------------------------|---------------------|--------------------|--|
| <br>Conferma  |                           |                     |                    |  |
| E' stato gene | erato il Protocollo 2024, | /1 Entrata          |                    |  |
| 🖳 СНІОДІ      | Conuovo protocollo        | 🔒 STAMPA ETICHETTA  | 🖶 STAMPA RICEVUTA  |  |
|               |                           |                     |                    |  |

## Operazioni aggiuntive dal menù

#### **Creazione Nuovo Protocollo Preimpostato**

La procedura permette di preimpostare una configurazione base di un protocollo da utilizzare nell'ottica di snellimento del caricamento delle informazioni essenziali, nonché:

- Tipo;
- Titolario;
- Oggetto;
- Modalità di spedizione;
- Modello di procedimento
- il Destinatario

Per richiamare tali schemi precedentemente configurati si procede nel seguente modo:

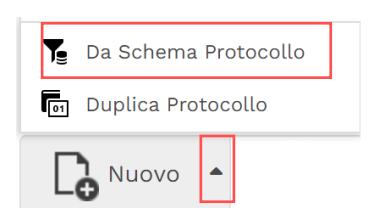

#### **Duplicazione Protocollo**

La procedura permette di duplicare un protocollo mediante il tasto di "Duplica" come nell'immagine qui riportata:

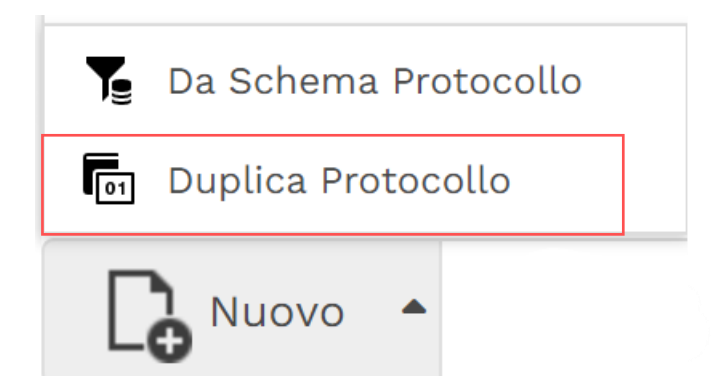

Il tasto dà la possibilità di scegliere il tipo di duplicazione:

| Duplica Protocollo                        |               |      |  |  |  |
|-------------------------------------------|---------------|------|--|--|--|
| <ul><li>Duplica</li><li>Duplica</li></ul> | come Sussegue | ente |  |  |  |
| da <b>Entrata</b>                         | а             |      |  |  |  |
| Entrata                                   | •             |      |  |  |  |
|                                           |               |      |  |  |  |
| 🔔 ок                                      | 🗙 Esci        |      |  |  |  |

**Duplica**: permetterà semplicemente di creare un nuovo protocollo specificando il tipo se entrata /uscita e prenderà i dati fondamentali dal protocollo che si sta duplicando. Senza effettuare alcuna tipologia di relazione tra i due protocolli.

**Duplica come susseguente**: effettuerà quando sopra indicato eccetto che effettuerà nel tab "Altri Dati" alla sezione "Relazione" il tipo di relazione "susseguente di "ed indicherà il Numero del protocollo usato come effettuare la funzione duplica.

#### **Assegnazione Protocollo**

Qualora la vostra organizzazione preveda la possibilità di gestire in due tempi diversi la creazione del protocollo numerandolo contestualmente dall'inserimento degli allegati, il software prevede due modalità di gestione.

#### Assegnazione singola di un protocollo in sospeso

Il tasto "avvia assegnazione" permette di inviare il protocollo selezionato alle scrivanie virtuali di competenza.

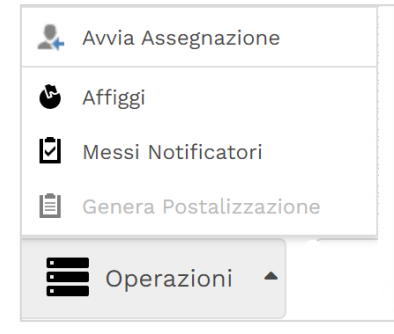

### Assegnazione massiva di un protocollo in sospeso

Qualora si volesse procedere con un unico invio massivo di tutti i protocolli creati nell'arco della giornata ci si dovrà recare in Assegnazione Protocolli in Sospeso:

| GESTIONE | POSTALIZZAZIONE       | IONE FASCICOLI PROCE |    |  |  |  |
|----------|-----------------------|----------------------|----|--|--|--|
| Protoc   | ollo                  | Registri             |    |  |  |  |
| Proto    | colli                 | Registri             |    |  |  |  |
| Proced   | lure                  |                      | )¢ |  |  |  |
| Asseg    | na Protocolli in Sosp | eso                  |    |  |  |  |

ed avviare da questo punto di menù l'iter di assegnazione mediante il tasto:

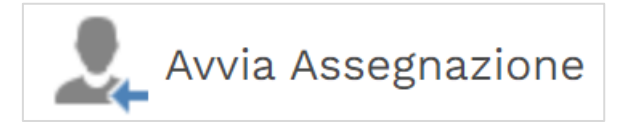

## **Rettifica di un Protocollo**

Un protocollo una volta creato non può essere modificato, salvo per alcune eccezioni per cui si può provvedere con il tasto di Annullamento. Si possono rettificare i seguenti elementi:

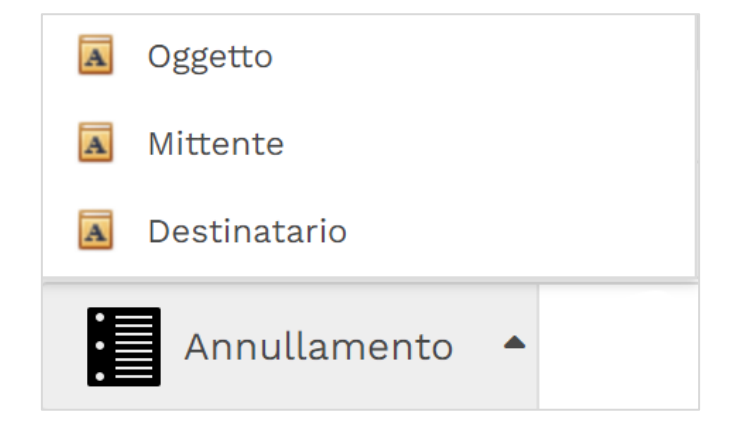

Per poter procedere con tale operazione sarà necessario tuttavia indicare gli estremi dell'atto che ne autorizza la modifica.

## Annullamento di un Protocollo

E

Il tasto "Annulla Protocollo" permette di procedere con l'annullamento di un protocollo.

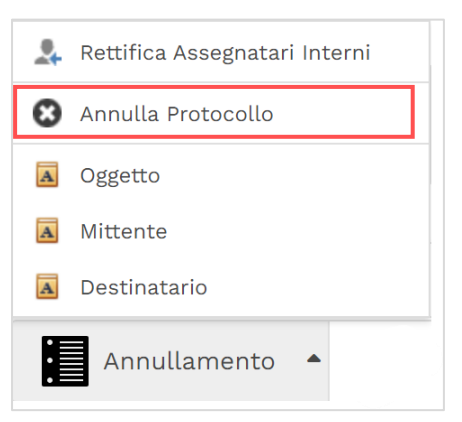

Graficamente risulterà barrato, come visibile in questo esempio:

| Entrata 2024 2 05/01/2024 Test Protocollo<br>KIBERNETES SRL<br>VIA GALILEO GALILEI 12<br>31057 GILEA (TV)<br>cost 24/lborretos tuit |       | Tipo 🛛 🝸 | Anno ⊤          | Numero T | Data T                | Oggetto T       | Mittente T                                                                             | Destinatario T                          | Nr. Allegati Inclu | Titolario Voce 🎙  |
|----------------------------------------------------------------------------------------------------|-------|----------|-----------------|----------|-----------------------|-----------------|----------------------------------------------------------------------------------------|-----------------------------------------|--------------------|-------------------|
| posta@kiberrietes=twit                                                                                                    | <br>Û | Entrata  | <del>2024</del> | 2        | <del>05/01/2024</del> | Test Protocollo | KIBERNETES SRL<br>VIA GALILEO GALILEI 12<br>31057 SILEA (TV)<br>posta@kibernetes-tv.it | Area Affari Generali e Servizi all<br>Q | 4                  | <del>VIII.4</del> |

#### ATTENZIONE L'OPERAZIONE NON È REVERSIBILE

## Affissione di un Protocollo

Il tasto "Affiggi" permette di procedere con la compilazione dei dati per l'affissione del documento in albo pretorio.

|   | Avvia Assegnazione     |
|---|------------------------|
| 6 | Affiggi                |
| Ū | Messi Notificatori     |
| Ē | Genera Postalizzazione |
|   | Operazioni 🔺           |

#### Vi apparirà una schermata da completare:

| Numero * Tipo Documento *   Automatic NESSUNO   Protocollo n 1   Pubblicazione Differita   Pubblicazione Differita   Durata GG *   Obj01/2024   Mittente Esterno   Intestatario   KIBERNETES SRL   KIBERNETES SRL   VIA GALILEO GALILEI 12   SILEA (TV)   31057   O1190430262   O1190430262   Dota Bla nubblicazione *                                                                                                    | DATI GENERALI            | ALLEGATI   | ALTRI DATI |        |         |                    |                      |
|----------------------------------------------------------------------------------------------------|--------------------------|------------|------------|--------|---------|--------------------|----------------------|
| Automatic NESSUNO  Dggetto *  Protocollo n 1  Pubblicazione Differita  Durata GG *  Data Fine Affissione *  05/01/2024  Mittente Esterno  ntestatario  KIBERNETES SRL  VIA GALILEO GALILEI 12  SILEA (TV) 31057 01190430262 posta@kibernetes-tv.it  Responsabile alla pubblicazione *                                                                                                    | Numero *                 | Tipo Docu  | mento *    |        |         |                    |                      |
| Degeetto * Protocollo n 1 Pubblicazione Differita Data Inizio Affissione * O5/01/2024 Mittente Esterno Intestatario KIBERNETES SRL KIBERNETES SRL KIBERNETES SRL VIA GALILEO GALILEI 12 SILEA (TV) 31057 O1190430262 O1190430262 Dota@kibernetes-tv.it                                                                                                    | Automatic                | NESSUNG    | )          |        |         |                    |                      |
| Protocollo n 1  Pubblicazione Differita  Data Inizio Affissione * Durata GG * Data Fine Affissione *  05/01/2024  Mittente Esterno  Intestatario  KIBERNETES SRL  Persona Giuridica  KIBERNETES SRL  VIA GALILEO GALILEI 12 SILEA (TV) 31057 01190430262 posta@kibernetes-tv.it  Responsabile alla pubblicazione *                                                                                                    | Oggetto *                |            |            |        |         |                    |                      |
| Pubblicazione Differita Data Inizio Affissione * Durata GG * Data Fine Affissione * 05/01/2024  Mittente Esterno  Mittente Esterno  Mittente SRL  Persona Giuridica  KIBERNETES SRL  VIA GALILEO GALILEI 12 SILEA (TV) 31057 01190430262 01190430262 posta@kibernetes-tv.it  Responsabile alla pubblicazione *                                                                                                    | Protocollo n 1           |            |            |        |         |                    |                      |
| Data Inizio Affissione * Durata GG * Data Fine Affissione * 05/01/2024  Mittente Esterno  MIBERNETES SRL  MIBERNETES SRL  MIBERNETES SRL  VIA GALILEO GALILEI 12  SILEA (TV) 31057 01190430262 01190430262 posta@kibernetes-tv.it  Responsabile alla pubblicazione *                                                                                                    | Pubblicazione Differi    | ta         |            |        |         |                    |                      |
| 05/01/2024  Mittente Esterno Intestatario KIBERNETES SRL KIBERNETES SRL VIA GALILEO GALILEI 12 SILEA (TV) 31057 O1190430262 O1190430262 posta@kibernetes-tv.it                                                                                                    | Data Inizio Affissione * | Durata GG  | *          |        |         | Data Fine Affissio | one *                |
| Mittente Esterno Intestatario KIBERNETES SRL                                                                                                    | 05/01/2024 💌             |            |            |        |         |                    | -                    |
| Intestatario          KIBERNETES SRL       Image: Constraint of the second and the second and t | ✓ Mittente Esterno       |            |            |        |         |                    |                      |
| KIBERNETES SRL       Image: Constraint of the second second           | Intestatario             |            |            |        |         |                    |                      |
| KIBERNETES SRL         VIA GALILEO GALILEI 12         SILEA (TV)         01190430262         01190430262         posta@kibernetes-tv.it                                                                                                    | KIBERNETES SRL           |            | J C        |        | 5 🖻     |                    | Persona<br>Giuridica |
| VIA GALILEO GALILEI 12<br>SILEA (TV) 31057<br>01190430262 01190430262<br>posta@kibernetes-tv.it                                                                                                    |                          |            |            | KIBER  | NETES   | SRL                |                      |
| SILEA (TV) 31057<br>01190430262 01190430262<br>posta@kibernetes-tv.it                                                                                                    |                          |            |            | VIA GA | LILEO   | GALILEI 12         |                      |
| 01190430262 01190430262<br>posta@kibernetes-tv.it                                                                                                    |                          |            |            | SILEA  | (TV)    | 1                  | 31057                |
| posta@kibernetes-tv.it                                                                                                    |                          |            |            | 011904 | 30262   |                    | 01190430262          |
| Responsabile alla pubblicazione *                                                                                                    |                          |            |            | posta( | @kiberr | netes-tv.it        |                      |
|                                                                                                    | Responsabile alla pubbli | icazione * |            |        |         |                    |                      |
|                                                                                                    |                          |            |            |        |         |                    |                      |
|                                                                                                    |                          |            |            |        |         |                    |                      |
|                                                                                                    |                          |            |            |        |         |                    |                      |

#### Tipo Documento \*

|                                 |    | • |
|---------------------------------|----|---|
| Determinazioni del responsabile | 15 | Â |
| Ordinanze                       | 15 |   |
| Decreti                         | 15 |   |
| Delibere di Giunta              | 15 |   |
| Delibere di Consiglio           | 15 |   |
| Pubblicazioni di Matrimonio     | 8  |   |
| Avvisi di Deposito              | 1  | • |

Il campo "Tipo Documento" indica in quale sezione dell'albo pretorio verrà caricato il documento e compilerà automaticamente la durata della pubblicazione, la quale tuttavia rimane modificabile.

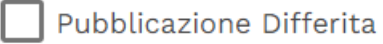

Il flag "Pubblicazione Differita" serve per poter pubblicare il documento con una data di affissione futura. Tale

funzionalità non richiederà nessun intervento da parte dell'operatore il giorno selezionato ma procederà in autonomia con la pubblicazione.

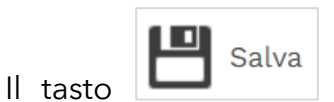

permette di salvare i dati indicati ma <u>non pubblicherà</u> il

documento

l Tacto

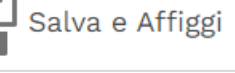

Il Tasto ditre a salvare i dati compilati procederà con la contestuale pubblicazione in albo pretorio.

## Stampa Etichetta di un Protocollo

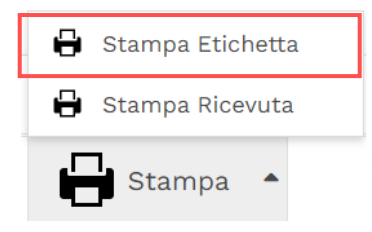

La funzione "Stampa Etichetta" permette la creazione e la stampa dell'etichetta da apporre sulla copia cartacea.

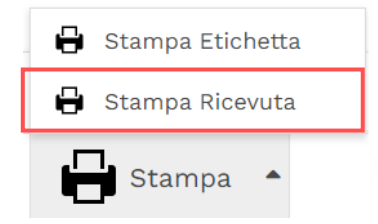

La funzione "Stampa Ricevuta" permette la creazione e la stampa della ricevuta da consegnare al mittente del protocollo.

## Invio di un Protocollo

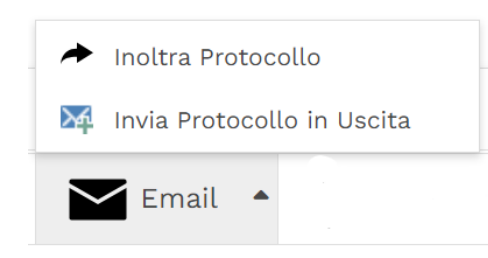

Un protocollo può essere inviato tramite mail utilizzando il tasto "invia Protocollo in Uscita" solamente se è un primo invio.

Si aprirà quindi la schermata di Invio da compilare:

| Inoltra Email   | Dati Genera                   | ali             |                 |   |                     |     |
|-----------------|-------------------------------|-----------------|-----------------|---|---------------------|-----|
| Dati Generali   |                               |                 |                 |   |                     |     |
| Messaggio       | Da *                          | •               | Scelta Template | • | Priorità *<br>Bassa | Ŧ   |
| <b>-</b>        | A *                           |                 |                 |   |                     |     |
| Allegati        | posta@kibernetes-tv.it        | ×)              |                 |   |                     | 100 |
| Firma           | cc                            |                 |                 |   |                     | ç   |
| Documento colle | gato Oggetto *                |                 |                 |   |                     |     |
| Invio           | Protocollo 2024/3 - Prova     | Protocollo      |                 |   |                     |     |
|                 | Email già protocoll<br>2024/3 | ata con Protoco | llo             |   |                     |     |
|                 |                               |                 |                 |   |                     |     |
|                 |                               |                 |                 |   |                     |     |
|                 |                               |                 |                 |   |                     |     |
|                 |                               |                 |                 |   |                     |     |
|                 |                               |                 |                 |   |                     |     |
|                 |                               |                 |                 |   |                     |     |
|                 |                               |                 |                 |   |                     |     |

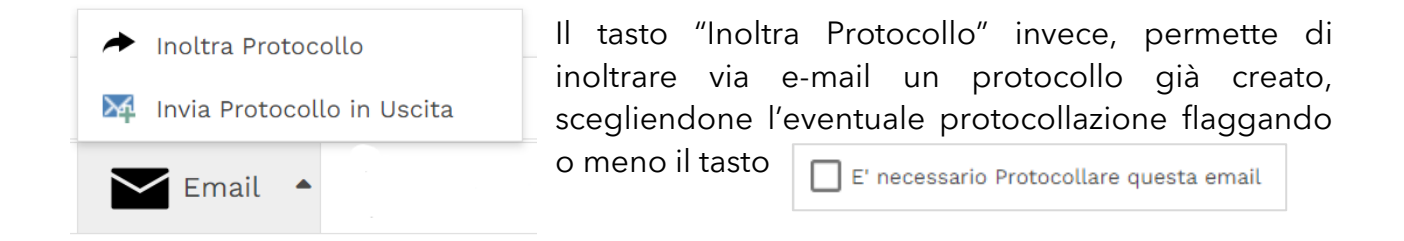

## **Registro del Protocollo**

Per creare un nuovo Registro accedere al menù Protocollo:

| GE              | STIONE | POSTALIZZAZIONE      | FASCICOLI | PROCEDIME |
|-----------------|--------|----------------------|-----------|-----------|
|                 | Protoc | ollo                 | Registri  |           |
| i <b>ا</b><br>ر | Protoc | olli                 | Registri  |           |
| _               | Proced | ure                  |           |           |
|                 | Asseg  | na Protocolli in Sos | peso      |           |

Grazie al tasto 🔍 Genera è possibile generare il registro giornaliero dei protocolli.

## Help in Linea Protocollo

Consigliamo di prendere visione del nostro Help in Linea per le attività più comuni nel KSD come ad esempio l'utilizzo dei diversi filtri che l'applicativo mette a disposizione. Per approfondire l'utilizzo dei filtri vi rimandiamo all'help in linea che trovate nel portale KSD in alto a destra all'icona:

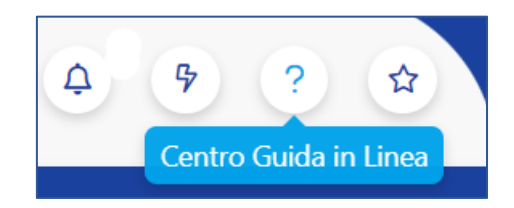

Seguendo il percorso Per iniziare  $\rightarrow$  Gestione degli elenchi:

| Home Per Iniziare                                                                                 | Per Iniziare                                                            |
|---------------------------------------------------------------------------------------------------|-------------------------------------------------------------------------|
| <ul> <li>Utilizzo dei Report</li> <li>Gestione degli elenchi</li> <li>Aree Applicative</li> </ul> | <ul> <li>Utilizzo dei Report</li> <li>Gestione degli elenchi</li> </ul> |
| 🦳 Aree Funzionali                                                                                 |                                                                         |

## 4. FASCICOLI

Il fascicolo è il contenitore che permette di archiviare i protocolli in ingresso ed in uscita. Si possono articolare in due livelli: fascicoli e sottofascicoli.

Per la creazione e la gestione dei fascicoli vi invitiamo a consultare il manuale dedicato.

## 5. PROCEDIMENTI

I procedimenti sono l'elenco dei processi documentali creati, atti e protocolli:

| 습 Home 🕀 Area Amministrativa 🕆 Calendario 🖂 Mail 📮 Scrivania Virtuale                      |                                          |                                 |             |                                    |                                                                                 |  |  |  |  |  |  |
|--------------------------------------------------------------------------------------------|------------------------------------------|---------------------------------|-------------|------------------------------------|---------------------------------------------------------------------------------|--|--|--|--|--|--|
| 🙏 PROTOCOLLO GESTIONE POSTALIZZAZIONE FASCICOLI PROCEDIMENTI REGISTRO UNICO FATTURE STAMPE |                                          |                                 |             |                                    |                                                                                 |  |  |  |  |  |  |
| PROCEDIMENTI 🗧 Cerca per Oggetto Q                                                         |                                          |                                 |             |                                    |                                                                                 |  |  |  |  |  |  |
| Provenienza T                                                                              | Tipologia                                | Modello                         | Provenienza | ttuale T                           | Oggetto                                                                         |  |  |  |  |  |  |
| Protocollo                                                                                 | Protocollo in Entrata 2024/1             | Protocollazione base con fascio | Qualsiasi 👻 | Assegnazione                       | Protocollo n 1                                                                  |  |  |  |  |  |  |
| Atto monocratico                                                                           | Atto Contabile di Liquidazione           | Atto di Liquidazione            | Stato       | ollo contabile ed<br>sione mandato | Liquidazione                                                                    |  |  |  |  |  |  |
| Atto monocratico                                                                           | Visto Contabile Accertamento e Impegno   | Determinazione di Accertamen    | Attivo      | Assegnazione                       | Accertamento per incassi diversi                                                |  |  |  |  |  |  |
| Atto monocratico                                                                           | Atto Contabile di Impegno e Liquidazione | Determinazione di Impegno e L   | Modello     | Assegnazione                       | Impegno e Liquidazione FTT N1/PA                                                |  |  |  |  |  |  |
| Atto monocratico                                                                           | Atto Contabile di Impegno                | Determinazione di Impegno       | 1           | Assegnazione                       | PROVA IMPEGNO                                                                   |  |  |  |  |  |  |
| Protocollo                                                                                 | Protocollo in Entrata 2023/9648          | Protocollazione base con fascio | Data Avvio  | Assegnazione                       | Lista commissari mensa - aggiornata con nome corretto                           |  |  |  |  |  |  |
| Documento Generico                                                                         | Documento                                | Documento da protocollare con   | dal al      | egnazione al mittente<br>firma     | Autorizzazione utilizzo PALESTRA SCUOLA MEDIA                                   |  |  |  |  |  |  |
| Email                                                                                      | Email Ricevuta                           | Protocollazione base con fascio | <b>_</b>    | Assegnazione                       | Invito seminario Strategie e strumenti per la Cybersecurity                     |  |  |  |  |  |  |
| Email                                                                                      | Email Ricevuta                           | Protocollazione base con fascio |             | Assegnazione                       | Sg Divise Srl dotazioni Polizia Locale                                          |  |  |  |  |  |  |
| Protocollo                                                                                 | Protocollo in Entrata 2023/9647          | Protocollazione base con fascio |             | a Assegnazione                     | Nota di trasmissione - Piano di organizzazione della rete sc<br>2025#394305532# |  |  |  |  |  |  |

La sezione Documenti rispecchia la sezione Archivi Documentali presente in Scrivania virtuale.

## 6. REGISTRO UNICO FATTURE RUF

Permette la visione delle fatture attive e passive.

| പ്പ് PROT | DCOLLO GESTIO  | NE POSTALIZZ | AZIONE FASCIC  | OLI PROCEDIMENTI R | EGISTRO UNICO F | ATTURE STAMPE           |        |               |      |     |           |             | 6                  |
|-----------|----------------|--------------|----------------|--------------------|-----------------|-------------------------|--------|---------------|------|-----|-----------|-------------|--------------------|
| FATTURE   | ATTURE PASSIVE |              |                |                    |                 |                         |        |               |      |     |           |             |                    |
| Num.      | Data Carico 🝸  | Num. Prot.   | T Data Prot. T | Num. Fatt.         | Esercizio       |                         |        | Numero        |      | ,   | Importo T | Esito T     | Descrizione Motivo |
|           | 29/06/2023     |              |                | 157                | 2023            | 3                       |        |               |      |     | 1.220,00  | Da Valutare | 157                |
|           | 30/06/2023     |              |                | 412309013784       | Тіро            |                         |        | Esito         |      | AS  | 248,55    | Da Valutare | 412309013784       |
|           | 30/06/2023     |              |                | 412309013785       | Qualsiasi       |                         | Ŧ      | Qualsiasi     | *    | AS  | 400,86    | Da Valutare | 412309013785       |
|           | 30/06/2023     |              |                | 412309013786       | Ufficio         |                         |        | Anagrafica    |      | AS  | 2,39      | Da Valutare | 412309013786       |
|           | 30/06/2023     |              |                | 412309013791       |                 |                         | Ŧ      |               | A 3. | AS  | 16,19     | Da Valutare | 412309013791       |
|           | 30/06/2023     |              |                | 412309013788       |                 |                         |        |               |      | AS  | 0,00      | Da Valutare | 412309013788       |
|           | 30/06/2023     |              |                | 0598/PA            |                 |                         |        |               |      | CIG | 278,65    | Da Valutare | 0598/PA            |
|           | 30/06/2023     |              |                | 412309013787       |                 |                         |        |               |      | AS  | 168,85    | Da Valutare | 412309013787       |
|           | 30/06/2023     |              |                | 412309013789       | Data Emis. dal  | i                       |        | Data Emis. Al |      | AS  | 3,05      | Da Valutare | 412309013789       |
|           | 30/06/2023     |              |                | 412309013790       |                 | *                       |        | •             |      | AS  | 12,51     | Da Valutare | 412309013790       |
|           | 30/06/2023     |              |                | 412309013792       |                 |                         |        |               |      | AS  | 227,70    | Da Valutare | 412309013792       |
|           | 01/07/2023     |              |                | VSP23-00171        |                 |                         |        | ORNA          |      |     | 51.186,73 | Da Valutare | VSP23-00171        |
|           | 02/07/2023     |              |                | SF00112589         | 30/06/2023      | ENEL SOLE S.R.L.        |        |               |      |     | 3.737,95  | Da Valutare | SF00112589         |
|           | 03/07/2023     |              |                | 222/FEB            | 03/07/2023      | CSBNO                   |        |               |      |     | 3.041,67  | Da Valutare | 222/FEB            |
|           | 04/07/2023     |              |                | 143/00             | 01/07/2023      | SCALIFOOD DI ALESSANDRO | SCALAB | RINI          |      |     | 1.749,74  | Da Valutare | 143/00             |